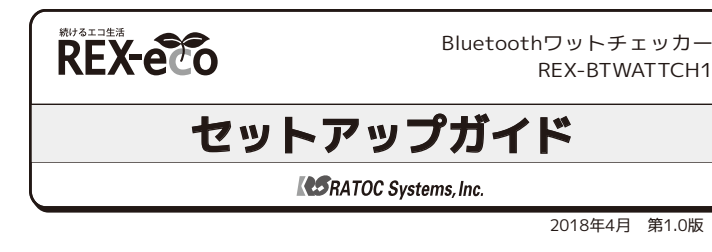

# ご使用の前に

内容物の確認

●セットアップガイド (本紙) ●本体

内容に不足がある場合は、お手数ですが弊社サポートセンターまたは販売店までご連絡ください。

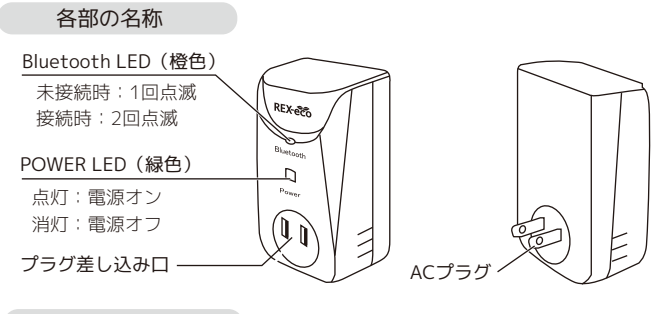

## 使用上の注意

- ●長期間使用しない場合は、安全のためコンセントから抜いてください。
- ●100V 15Aコンセント以外では、使用できません。
- ●定格を超える機器を接続しないでください。
- ●本製品と電気機器などを密着させると本製品が熱くなる場合があります。 できるだけ周囲に空間を作り、ご使用ください。

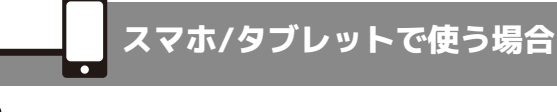

# 専用アプリ「BTWATTCH」をインストールする

App StoreまたはGoogle Playで「BTWATTCH」を 検索し、インストールします。

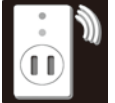

2018年4月 第1.0版

●保証書

インストール完了後、アプリは起動せず次へ進んで ください。

※3G/LTE回線を利用したダウンロードには別途パケット通信料が必要となります。

#### 2 Bluetoothで本製品と接続する

<iOSの場合> ※画面はiOS11の場合です。その他のOSでは画面が異なります。

(1)[設定]の[Bluetooth]を (2) タップして[オン]にする

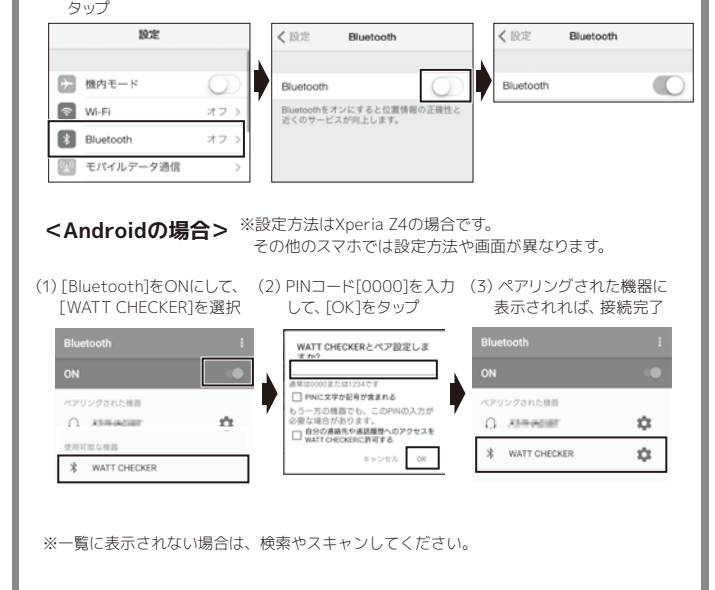

この度は弊社製品をお買い上げいただき、誠にありがとうございます。本紙は、本製品 を正しく安全にお使いいただくための取り扱い方法、使用上の注意等について説明す るものです。ご使用の前に必ず本紙をよくお読みください。また、お読みになった後 も本紙は大切に保管してください。

裏面の「安全にお使いいただくために」を含め、ご使用の前に必ずお読みください。

## 本紙の表現について)

本文ではiPhoneやAndroidスマートフォン、タブレットなどを「スマホ」と記載して います。また、記載している内容は本紙制作時点のものです。アプリのバージョン アップ等により名称、画面など変更されている場合があります。

## 設置する

本製品をコンセントに差し込み、計測する機器を本製品に差します。 ※本製品に電源スイッチはありません。

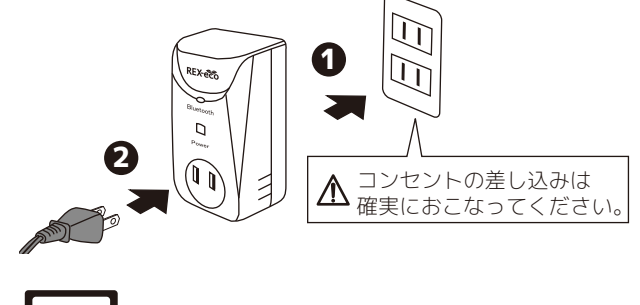

# パソコンで使う場合

# 🖪 ソフトウェア「RATOC ワットチェッカー」を インストールする

下記の弊社ホームページよりダウンロードして、インストール します。

http://www.ratocsystems.com/products/subpage/eco/btwattch1\_download.html

## **2** Bluetoothで本製品と接続する

※設定方法はWindows 10の場合です。その他のOSでは設定方法や画面が異なります。 ※Bluetooth USBアダプターを使用する場合、各社付属のBluetoothドライバーでは 動作しないことがあります。その場合は、OS標準ドライバーでご使用ください。 ※すべてのBluetooth USBアダプターやBluetooth搭載パソコンでの動作を保証する ものではありません。

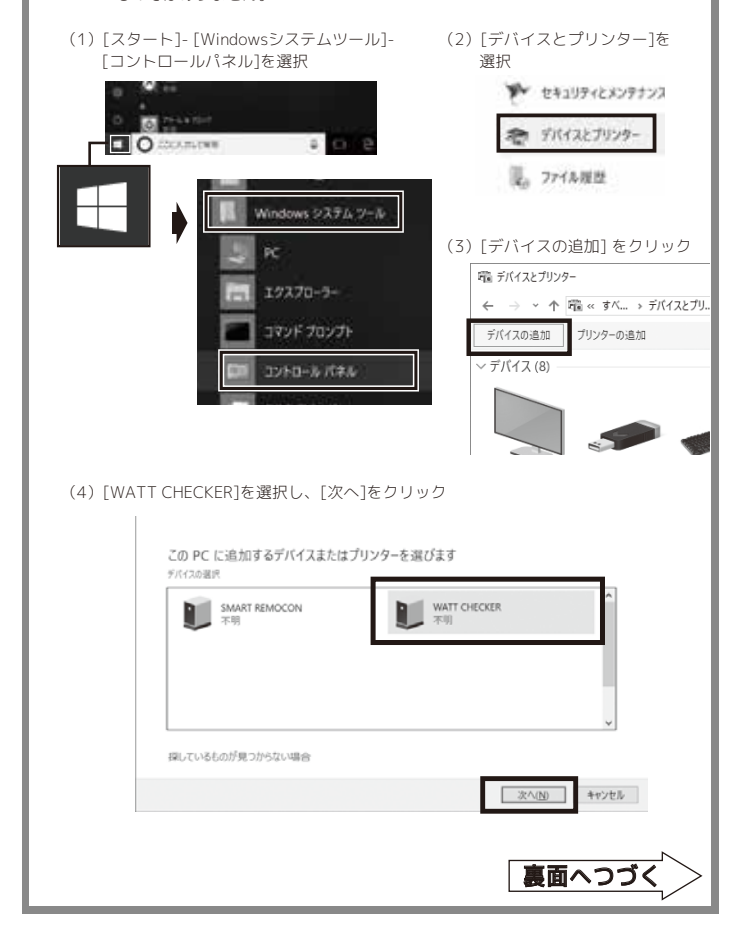

## パソコンで使う場合(続き)

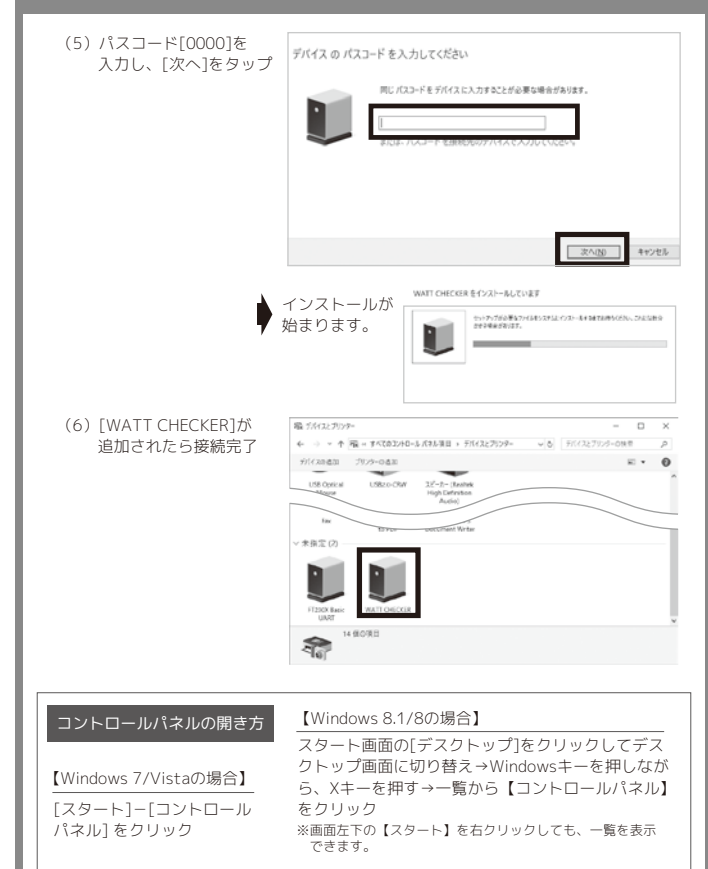

### 一般仕様

| 名 称       | Bluetoothワットチェッカー                                 |  |  |
|-----------|---------------------------------------------------|--|--|
| 型 番       | REX-BTWATTCH1                                     |  |  |
| 対 応 機 種   | Bluetoothを搭載した下記のスマートフォン・タブレット・パソコン               |  |  |
|           | ・Android 4.0以降                                    |  |  |
|           | · iOS 6以降                                         |  |  |
|           | ・Windows 10・8.1・8・7・Vista(32ビット・64ビット両対応)         |  |  |
| インターフェイス  | ェイス Bluetooth Ver4.0+LE、Ver3.0 Class2準拠           |  |  |
| 対応プロファイル  | 5プロファイル Bluetooth3.0:SPP、Bluetooth4.0 BLE:GATT    |  |  |
| 送信周波数範囲   | 2.4GHz                                            |  |  |
| 通信距離      | 最大10m(使用環境によって異なります)                              |  |  |
| 登録台数      | 本製品を最大4台まで登録可能                                    |  |  |
| L E D     | Power LED(緑色) : 点灯                                |  |  |
|           | Bluetooth LED(橙色):接続時は、2回点滅を繰り返す。                 |  |  |
|           | 非接続時は、1回点滅を繰り返す。                                  |  |  |
| 定格電圧/電流   | 100V 50/60Hz、15A                                  |  |  |
| プラグ仕様/差込口 | 2P / 1                                            |  |  |
| 消費 電力     | 0.3W                                              |  |  |
| 動 作 環 境   | 温度:10~40℃、湿度:20~80%(ただし結露しないこと)                   |  |  |
| 外形寸法/重量   | 約95 (H) ×55 (W) ×37 (D) mm (突起含まず) / 約110g (本体のみ) |  |  |
| 保証期間      | 1年                                                |  |  |

#### 測定仕様

| 表示項目                                          | 測定範囲(測定精度)                                                               | 表示項目                                          | 測定範囲               |
|-----------------------------------------------|--------------------------------------------------------------------------|-----------------------------------------------|--------------------|
| 消費電力(W)<br>電流(A/mA)<br>電圧(V)<br>消費電力量(kWh/Wh) | OmW~1500W (±30mW)<br>OmA~15A (±10mA)<br>90V~110V (±3V)<br>OmWh~54,000kWh | CO2排出量(kg/g/mg)<br>電気料金(円/銭)<br>測定経過時間(日/時/分) | 0mg~<br>0銭~<br>0分~ |

※電気料金やCO2排出量などは目安です。料金とCO2は (累計電力量×電気料金単価またはCO2排出係数の換算値) に より表示しています。このため、ご利用になる前にご契約先の電力会社や契約内容などにより換算値を適切に設定して いただく必要があります

※電気料金単価の初期値(25円/kWh)は、東京電力の電力量料金(従量電灯B 120kWhから300kWhまでの第二段階料 金) に基づいています。

※CO2排出係数の初期値 (550g/kWh)は、環境省の平成24年度の電気事業者ごとの実排出係数・調整後排出係数の公 表資料に基づいています。

- ●iPhone、iPad、iPad mini、iPad Air、iPod touch、Appleは、Apple,Inc.の米国およびその他の国における登録商標です。
- ●IOSは、Ciscoの米国およびその他の国における商標または登録商標であり、ライヤンスに基づき使用されています。
- ●iPhoneは、アイホン株式会社のライセンスに基づき使用されています。
- ●Android、Gmail、Google Play、Google Driveは Google Inc. の商標または登録商標です。
- ●Bluetoothは米国Bluetooth SIG,Inc.の商標または登録商標です。
- ●Windowsは米国マイクロソフト社の米国およびその他の国における登録商標です。
- ●本製品および本紙に記載されている会社名および製品名は、各社商標または登録商標です。ただし本文中にはRおよび TMマークは明記しておりません。 ●"REX"は株式会社リコーが商標権を所有していますが、弊社は使用許諾契約により本商標の使用を認められています。

お問い合わせ

ご提供いただいたお客様の個人情報は、サポート目的のみに使用し、他の目的には使用しません。弊社の個人 情報取り扱いに関する詳細は、弊社ホームページをご覧ください。 http://www.ratocsystems.com/info/privacy.html

#### ①本製品に関するお問い合わせ

本製品に関するご質問がございましたら、下記までお問い合わせください。お問い合わせの際は、ご使用の環 境や症状をできる限り具体的にお知らせください。

ご賃問に対する回答は、下記の営業時間内となります。ご質問の内容によりましては、弊社でのテスト・チェッ ク等の関係上、回答までに時間を要する場合もございますので、あらかじめご了承ください。

#### ラトックシステム株式会社 サポートセンター

TEL 大阪:06-6633-0190 東京:03-5847-7604 FAX 06-6633-3553(FAXは24時間受付) http://www.ratocsystems.com/ (ホームページでご質問も入力できます)

〒556-0012 大阪市浪速区敷津東1-6-14 朝日なんばビル

営業時間月~金10時~13時、14時~17時土·日·祝·弊社指定休日除く

#### **⑦修理**

場合は、まず本紙を参照し、接続や設定が正しくおこなわれているかどうかご確認ください。現象が改善されない場合は、弊対ホームページの下記アドレス「修理についてにを参照」、弊社修理センター宛に製品をお送りください。なお、 修理は部品修理ではなく、交換対応となることをご了承ください。修理に関してご不明な点がありましたら、弊社サ ポートヤンターまでご相談ください。

http://www.ratocsystems.com/services/repair/contents.html

## 安全にお使いいただくために

### ▲ 警告 …人が死亡するまたは重傷を負う可能性が想定されます。

●製品の分解や改造等は、絶対におこなわないでください。

- 無理に曲げる、落とす、傷つけることはおこなわないでください。 無理に曲げる、落とす、傷つけることはおこなわないでください。 火の中に入れたり、加熱、高温での使用・放置をしないでください。発熱や発火、破裂の原因になります。
- ●発煙、異臭などの異常を感じたときは使用しないでください。
  ●ぬれた手で電源プラグの抜き差しをしないでください。発熱や発火、感電の原因になります。

- ●成長部に全国職を差し込まないでください。発熱や発火、感電の原因になります。 ●要品が、薬品・油等の液体によって濡れた場合、ショードによる火災や感電の恐れがあるため使用しないでください。 ●製品が、薬品・油等の液体によって濡れた場合、ショードによる火災や感電の恐れがあるため使用しないでください。 ●屋外、または直射日光が当たる場所に設置しないでください。発熱や発火、感電の原因になります。 ●高温多湿の場所、温度差の激しい場所、振動や衝撃の加わる場所で使用しないでください。火災や故障の原因になります。
- ●病院などの無線機器の使用を禁止された場所で使用しないでください。電波の影響で医療機器に影響を与え、事故の 原因となります。
- ●コンセントの差込口や電源プラグの刃の間は、ほこりがたまらないように定期的に清掃してください。漏雷や火災の原 因になります。
- シンセントの差し込みは確実におこなってください。差し込みに緩みを感じた場合は直ちに使用を中止してください。電源プラグとコンセントの接触が不十分な状態では、発熱や火災の原因になる場合があります。

#### ⚠️ 注意 …人が負傷を負う可能性および物的損害が想定されます。

- ●本製品は電子機器ですので、静電気を与えないでください。
- ●壁面等のコンセントに直接接続してください。 ●防水されていませんので、屋外で使用しないでください。故障の原因になります。
- ●定格を超える機器を接続しないでください。故障の原因になります。 ●本製品 (アプリ/ソフトウェアを含む) は日本国内仕様です。日本国外で使用された場合の責任は負いかねます。

#### 電波に関する注意

REX-BTWATTCH1は工事設計認証を取得しています。 201-135499 本製品に組み込まれた無線設備は、本製品に実装して使用することを前提に 認証を取得しています。従って、組み込まれた無線設備を他の機器へ流用した 場合、電波法の規定に抵触する恐れがありますので、十分にご注意ください。

本製品は2.4GHz帯域の電波を利用しており、この周波数帯では電子レンジ等の産業・科学・医療用機器のほか工場の製造ラ イン等で使用されている移動体識別用の構内無線局(免許を要する無線局)及び特定小電力無線局(免許を要しない無線 局)並びにアマチュア無線局(免許を要する無線局)が運用されています。

- 本製品を使用する前に、近くで移動体識別用の構内無線局及び特定小電力無線局並びにアマチュア無線局が運用 されていないことをご確認ください。
  2.万一、この機器から移動体識別用の構内無線局に対して有害な電波干渉の事例が発生した場合には、速やかに電 波の発射を停止した上、下記連絡先にご連絡頂き、混信回遊のための処置等(例えば、パーティションの設置な ど)についてご相談ください。
  3.その他、この機器から移動体識別用の特定小電力無線局あるいはアマチュア無線局に対して有害な電波干渉の事 例が発生した場合など何かお困りのことが起きたときは、次の連絡先へお問い合わせください。
  (連絡先)ラトックシステムサポートセンター ため、66.653、0190 車支:0.5207.6410

大阪:06-6633-0190 東京:03-5207-6410 https://web1.ratocsystems.com/mail/support.html

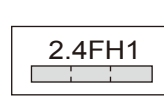

- <現品表示内容の意味> 2.4 … 2.4GHz帯を使用する無線設備を表す。

 FH ··· 変調方式が周波数ホッピングであることを表す。
 1 ··· 想定される与干渉距離が10m以内であることを表す。 あることを意味する。

- ●本紙の内容に関しましては、将来予告なしに変更することがあります。
- ●本紙の内容につきましては万全を期して作成しておりますが、万一ご不審な点や誤りなどお気づきの点がございましたら ご連絡くださいますようお願いいたします。
- ●本製品は日本国内仕様となっており、海外での保守、およびサポートはおこなっておりません。
- ●製品改良のため、予告なく外観または仕様の一部を変更することがあります。

- ●本製品の運用を理由とする損失、逸失利益等の請求につきましてはいかなる責任も負いかねますので、予めご了承ください。
- ●本製品を廃棄するときは地方自治体の条例に従ってください。条例の内容については各地方自治体にお問い合わせください。
  - REX-BTWATTCH1 セットアップガイド 2018年4月 第1.0版 ©RATOC Systems, Inc. REXBTWATTCH1-SUG10-1804

<sup>●</sup>本製品の保証や修理に関しては、添付の保証書に記載されております。必ず内容をご確認の上、大切に保管してください。